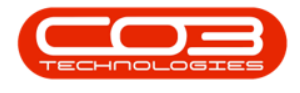

## **SALES**

## **SERVICES - DELETE A SERVICE**

A service can be removed from the Service Listing screen when it is no longer required.

Ribbon Access: Sales > Services

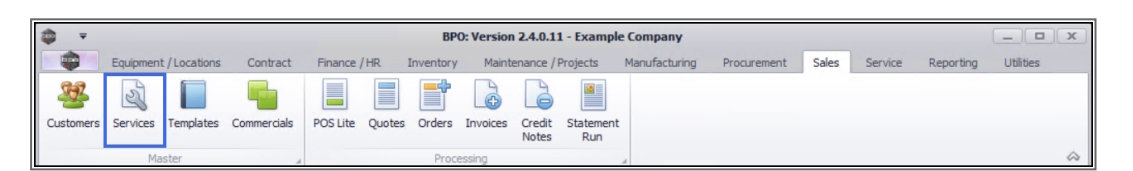

- 1. The *Service Listing* screen will display.
- 2. Select the *Site* where the service can be located.
  - The example has *Durban* selected.
- 3. Select the *Status* for the service.
  - The example has *Active* selected.
- 4. Click on the *row* of the service you wish to remove.
- 5. Click on *Delete*.

Short cut key: Right click to display the Process menu list. Click on Delete.

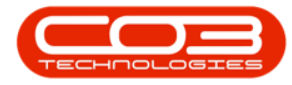

| ke II.              | 1.011           | nat 2 . Cur                     | rent | Print |          |       |         |         |        |
|---------------------|-----------------|---------------------------------|------|-------|----------|-------|---------|---------|--------|
|                     | orag a c 5 head | er here to group by that column |      | 3     |          |       |         |         |        |
| er text to search P | ServiceCode     | ServiceDescription              | Туре | Class | Rate     | Units | TaxType | TaxRate | Status |
| unctions            | s B c           | R B C                           | RBC  | 8 C   | =        | REC   | R C     | =       | R C C  |
|                     | STCD            | Short Term Contract Deposit     | INT  | SER   | 1,000.00 | ea    | VAT     | 15.00   | A      |
| Items Supplied      | INST            | Installation Fee                | INT  | SER   | 1,200.00 | ea    | VAT     | 15.00   | A      |
|                     | DEL             | Delivery Fee                    | INT  | SER   | 550,00   | ea    | VAT     | 15.00   | A      |
|                     | DEA             | Dealer Service Fee              | EXT  | SER   | 350.00   | ea    | VAT     | 15.00   | A      |
|                     | SET             | Settlements                     | INT  | SER   | 500.00   | ea    | VAT     | 15.00   | A      |
|                     | INSP            | Inspection                      | INT  | SER   | 650.00   | ea    | VAT     | 15.00   | A      |
| rocessing           | TOLL            | Toll Fee                        | EXT  | SER   | 250.00   | ea    | VAT     | 0.00    | A      |
|                     | MYS             | Meter Yield Short Fall          | INT  | SER   | 500.00   | ea    | VAT     | 15.00   | A      |
| Requisitions        | CLA             | Cleaning Fee                    | INT  | SER   | 500.00   | ea    | VAT     | 15.00   | A      |
|                     | DES             | Design consultation             | INT  | SER   | 750.00   | ea    | VAT     | 15.00   | A      |
|                     | PRI             | Printing                        | INT  | SER   | 350.00   | ea    | VAT     | 15.00   | A      |
| Purchase Orders     | TEST            | Test Service                    | INT  | SER   | 550.00   | ea    | VAT     | 15.00   | A      |
|                     | INST            | Installation Fee                | INT  | SER   | 1,200.00 | ea    | VAT     | 15.00   | A      |
|                     | CALL            | Call Out Fee                    | INT  | SER   | 450.00   | ea    | VAT     | 15.00   | A      |
| Requests            | MRF             | Machine Replacement Fee         | EXT  | CTRT  | 250.00   | h     | VAT     | 15.00   | A      |

- 6. When you receive the *Delete Service* message to confirm;
  - Are you sure you want to remove this service, code [service code]?
- 7. Click on **Yes** if you are certain about your selection.

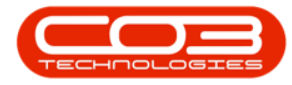

| d Edit        | Delete | View | Save Layout | Workspaces Active           | <ul> <li>Refres</li> </ul> | h Export      |                 |        |         |         |        |  |
|---------------|--------|------|-------------|-----------------------------|----------------------------|---------------|-----------------|--------|---------|---------|--------|--|
| Proces        | sing   |      | J Forma     | it 4 Curi                   | rent                       | a Print a     |                 |        |         |         |        |  |
| S             | 1      | P D  |             |                             |                            |               |                 |        |         |         |        |  |
| r text to sea | m ,    |      | ServiceCode | ServiceDescription          | Туре                       | Class         | Rate            | Units  | TaxType | TaxRate | Status |  |
| nctions       |        | ۴    | 88 C        | 8 <b>8</b> C                | RBC                        | RBC           | -               | RBC    | RBC     | =       | REC    |  |
|               |        |      | STCD        | Short Term Contract Deposit | INT                        | SER           | 1,000.00        | ea     | VAT     | 15.00   | A      |  |
| Items Supplie |        |      | INST        | Installation Fee            | INT                        | SER           | 1,200.00        | ea     | VAT     | 15.00   | Α      |  |
|               |        |      | DEL         | Delivery Fee                | INT                        | SER           | 550.00          | ea     | VAT     | 15.00   | A      |  |
|               |        |      | DEA         | Dealer Service Fee          | EXT                        | SER           | 350.00          | ea     | VAT     | 15.00   | A      |  |
|               |        |      | SET         | Settlements                 | INT                        | SER           | 500.00          | ea     | VAT     | 15.00   | A      |  |
|               |        |      | INSP        | Inspection                  | INT                        | SER           | 650.00          | ea     | VAT     | 15.00   | A      |  |
| ocessing      |        |      | TOLL        | Toll Fee<br>Delete Service  |                            |               |                 |        | VAT     | 0.00    | A      |  |
| Desidellare   |        | MYS  | Meter 1     |                             |                            |               |                 | VAT    | 15.00   | A       |        |  |
| Requisitions  |        |      | CLA         | Cleanin                     | 1ª                         | 1             |                 |        | VAT     | 15.00   | A      |  |
|               |        |      | DES         | Design ? Are you            | ı sure you wan             | to remove thi | s service, code | e MRF? | VAT     | 15.00   | A      |  |
|               |        |      | PRI         | Printing                    |                            |               |                 |        | VAI     | 15.00   | A      |  |
| Purchase Or   | ters   |      | TEST        | Testalla                    |                            |               |                 |        | VAT     | 15.00   | A      |  |
|               |        |      |             | Coll Ou                     |                            | Yes           | 5               | No     | VAT     | 15.00   | A      |  |
|               |        |      | MDE         | Machine Replacement Fee     | EVT                        | CTRT          | 250.00          | b      | VAT     | 15.00   | A      |  |
| Requests      |        |      |             |                             |                            |               |                 |        |         |         |        |  |

8. The *Service Listing* screen has been updated and the service will no longer be available.

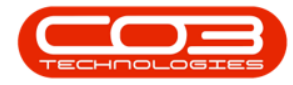

## Services - Delete a Service

| ng<br># [<br>1 , 0 | Drag a<br>Ser     | Form<br>column heade                                                             | at                                                                                            | Curr                                                                                                    | rent                                                                                                    |                                                                                                    | Print a                                                                                                    |                                                                                                    |                                                                                                    |                                                                                                    |                                                                                                    |                                                                                                    |                                                                                                    |
|--------------------|-------------------|----------------------------------------------------------------------------------|-----------------------------------------------------------------------------------------------|----------------------------------------------------------------------------------------------------|----------------------------------------------------------------------------------------------------|----------------------------------------------------------------------------------------------------|----------------------------------------------------------------------------------------------------|----------------------------------------------------------------------------------------------------|----------------------------------------------------------------------------------------------------|----------------------------------------------------------------------------------------------------|----------------------------------------------------------------------------------------------------|----------------------------------------------------------------------------------------------------|----------------------------------------------------------------------------------------------------|
|                    | a Drag a Ser      | column heade                                                                     | er here to group                                                                              | by that column                                                                                                    | rent                                                                                                    |                                                                                                    | a Print a                                                                                                    |                                                                                                    |                                                                                                    |                                                                                                    |                                                                                                    |                                                                                                    |                                                                                                    |
| ء<br>م             | Ser               | column heade                                                                     |                                                                                               |                                                                                                    |                                                                                                    |                                                                                                    |                                                                                                    |                                                                                                    |                                                                                                    |                                                                                                    |                                                                                                    |                                                                                                    |                                                                                                    |
| 1                  | Ser               | /iceCode                                                                         |                                                                                               |                                                                                                    |                                                                                                    |                                                                                                    |                                                                                                    |                                                                                                    |                                                                                                    |                                                                                                    |                                                                                                    |                                                                                                    |                                                                                                    |
| 9                  |                   | ACCOUC                                                                           | ServiceDescri                                                                                 | ption                                                                                                    | Туре                                                                                                    |                                                                                                    | Class                                                                                                    | Rate                                                                                                    | Units                                                                                                    | TaxType                                                                                                    | TaxRate                                                                                                    | Status                                                                                                    |                                                                                                    |
|                    | H B C             |                                                                                  | вос                                                                                           |                                                                                                    | RBC                                                                                                    |                                                                                                    | R <b>B</b> C                                                                                                    | =                                                                                                    | REC                                                                                                    | R 🛛 C                                                                                                    | -                                                                                                    | R <mark>B</mark> C                                                                                                    |                                                                                                    |
|                    | STO               | D                                                                                | Short Term Co                                                                                 | ontract Deposit                                                                                                    | INT                                                                                                    | :                                                                                                    | SER                                                                                                    | 1,000.00                                                                                                    | ea                                                                                                    | VAT                                                                                                    | 15.00                                                                                                    | A                                                                                                    |                                                                                                    |
|                    | INS               | г                                                                                | Installation Fe                                                                               | e                                                                                                    | INT                                                                                                    | 1                                                                                                    | SER                                                                                                    | 1,200.00                                                                                                    | ea                                                                                                    | VAT                                                                                                    | 15.00                                                                                                    | A                                                                                                    |                                                                                                    |
|                    | DEL               |                                                                                  | Delivery Fee                                                                                  | Delivery Fee                                                                                                    |                                                                                                    | :                                                                                                    | SER 550,0                                                                                                    | 550.00                                                                                                    | ea VAT                                                                                                    | VAT                                                                                                    | 15.00                                                                                                    | A                                                                                                    |                                                                                                    |
|                    | DE/               |                                                                                  | Dealer Service                                                                                | e Fee                                                                                                    | EXT                                                                                                    | 1                                                                                                    | SER                                                                                                    | 350.00                                                                                                    | ea                                                                                                    | VAT                                                                                                    | 15.00                                                                                                    | A                                                                                                    |                                                                                                    |
|                    | SET<br>INSP       |                                                                                  | Settlements<br>Inspection                                                                     |                                                                                                    | INT                                                                                                    | SER                                                                                                    | SER                                                                                                    | 500.00                                                                                                    | ea VA<br>ea VA                                                                                                    | VAT                                                                                                    | 15.00<br>15.00                                                                                                    | A<br>A                                                                                                    |                                                                                                    |
|                    |                   |                                                                                  |                                                                                               |                                                                                                    | INT                                                                                                    | 1                                                                                                    | SER                                                                                                    |                                                                                                    |                                                                                                    | VAT                                                                                                    |                                                                                                    |                                                                                                    |                                                                                                    |
|                    | TOLL              |                                                                                  | Toll Fee                                                                                      |                                                                                                    | EXT                                                                                                    | 1                                                                                                    | SER                                                                                                    | 250.00                                                                                                    | ea                                                                                                    | VAT                                                                                                    | 0.00                                                                                                    | A                                                                                                    | 0                                                                                                    |
|                    | MYS<br>CLA<br>DES |                                                                                  | Meter Yield Sh                                                                                | nort Fall                                                                                                    | INT                                                                                                    | 1                                                                                                    | SER                                                                                                    | 500.00                                                                                                    | ea                                                                                                    | VAT                                                                                                    | 15.00                                                                                                    | A                                                                                                    | •                                                                                                    |
|                    |                   |                                                                                  | Cleaning Fee<br>Design consultation                                                           |                                                                                                    | INT                                                                                                    | 1                                                                                                    | SER                                                                                                    | 500.00                                                                                                    | ea                                                                                                    | VAT                                                                                                    | 15.00                                                                                                    | A                                                                                                    |                                                                                                    |
|                    |                   |                                                                                  |                                                                                               |                                                                                                    | INT                                                                                                    | 3                                                                                                    | SER                                                                                                    | 750.00                                                                                                    | ea VAT                                                                                                    | VAT                                                                                                    | 15.00                                                                                                    | A                                                                                                    |                                                                                                    |
|                    | PRI               |                                                                                  | Printing                                                                                      |                                                                                                    | INT                                                                                                    | 1                                                                                                    | SER                                                                                                    | 350.00                                                                                                    | ea                                                                                                    | VAT                                                                                                    | 15.00                                                                                                    | A                                                                                                    |                                                                                                    |
| rs                 | TES               | т                                                                                | Test Service                                                                                  |                                                                                                    | INT                                                                                                    | 1                                                                                                    | SER                                                                                                    | 550.00                                                                                                    | ea                                                                                                    | VAT                                                                                                    | 15.00                                                                                                    | A                                                                                                    |                                                                                                    |
|                    | INST              |                                                                                  | Installation Fe                                                                               | nstallation Fee                                                                                                    |                                                                                                    | 1                                                                                                    | SER                                                                                                    | 1,200.00                                                                                                    | ea VAT                                                                                                    | VAT                                                                                                    | 15.00                                                                                                    | A                                                                                                    |                                                                                                    |
|                    | CAL               | L                                                                                | Call Out Fee                                                                                  |                                                                                                    | INT                                                                                                    | 1                                                                                                    | SER                                                                                                    | 450.00                                                                                                    | ea                                                                                                    | VAT                                                                                                    | 15.00                                                                                                    | A                                                                                                    |                                                                                                    |
|                    |                   | INS<br>DEL<br>DEA<br>SET<br>INS<br>TOL<br>MYS<br>CLA<br>DES<br>PRI<br>INS<br>CAL | INST<br>DEL<br>DEA<br>SET<br>INSP<br>TOLL<br>MYS<br>CLA<br>DES<br>PRI<br>TEST<br>INST<br>CALL | INST Installation Fe<br>DEL Delivery Fee<br>DEA Dealer Service<br>SET Settlements<br>INSP Inspection<br>TOLL Tol Fee<br>MYS Meter Yield SF<br>CLA Cleaning Fee<br>DES Design crossul<br>PRI Printing<br>TEST Test Service<br>INST Installation Fe<br>CALL Call Out Fee | INST Installation Fee<br>DEL Delivery Fee<br>DEA Dealer Service Fee<br>SET Settlements<br>INSP Inspection<br>TOLL Toll Fee<br>MYS Meter Yield Short Fall<br>CLA Cleaning Fee<br>DES Design consultation<br>PRI Printing<br>TEST Test Service<br>INST Installation Fee<br>CALL Call Out Fee | INST         Installation Fee         INT           DEL         Delvery Fee         INT           DEA         Dealer Service Fee         EXT           SET         Settlements         INT           INSP         Inspection         INT           TOLL         Toll Fee         EXT           MYS         Meter Yield Short Fall         INT           DES         Design consultation         INT           PRI         Printing         INT           INST         Installation Fee         INT           INST         Installation Fee         INT           CAL         Call Out Fee         INT | INST         Installation Fee         INT           DEL         Delivery Fee         INT           DEA         Dealer Service Fee         EXT           SET         Settlements         INT           INSP         Inspection         INT           TOLL         Toll Fee         EXT           MYS         Meter Yield Short Fall         INT           OES         Design consultation         INT           PRI         Printing         INT           INST         Installation Fee         INT           INST         Installation Fee         INT           CALL         Call Out Fee         INT | INST     Installation Fee     INT     SER       DEL     Delivery Fee     INT     SER       DEA     Dealer Service Fee     EXT     SER       SET     Settlements     INT     SER       INSP     Inspection     INT     SER       OLL     Tol Fee     EXT     SER       QLA     Cleaning Fee     INT     SER       DES     Design consultation     INT     SER       PRI     Printing     INT     SER       INST     Installation Fee     INT     SER       CALL     Call Out Fee     INT     SER | INST         Installation Fee         INT         SER         1,200.00           DEL         Delivery Fee         INT         SER         550.00           DEA         Dealer Service Fee         ENT         SER         350.00           SET         Settlements         INT         SER         650.00           INSP         Inspection         INT         SER         250.00           TOLL         Tol Fee         EXT         SER         250.00           MYS         Meter Yield Short Fall         INT         SER         500.00           QLA         Cleaning Fee         INT         SER         500.00           DES         Design consultation         INT         SER         500.00           PRI         Printing         INT         SER         350.00           INST         Installation Fee         INT         SER         350.00           INST         Installation Fee         INT         SER         1,200.00           CALL         Call Out Fee         INT         SER         450.00 | INST         Installation Fee         INT         SER         1,200.00         ea           DEL         Delivery Fee         INT         SER         550.00         ea           DEA         Dealer Service Fee         EXT         SER         350.00         ea           SET         Settlements         INT         SER         550.00         ea           INSP         Inspection         INT         SER         500.00         ea           TOLL         Tol Fee         EXT         SER         250.00         ea           MYS         Meter Yield Short Fall         INT         SER         500.00         ea           QLA         Cleaning Fee         INT         SER         500.00         ea           DES         Design consultation         INT         SER         500.00         ea           PRI         Printing         INT         SER         350.00         ea           INST         Installation Fee         INT         SER         1,200.00         ea           INST         Call Out Fee         INT         SER         1,200.00         ea | INST         Installation Fee         INT         SER         1,200.00         ea         VAT           DEL         Delivery Fee         INT         SER         550.00         ea         VAT           DEA         Dealer Service Fee         INT         SER         350.00         ea         VAT           DEA         Dealer Service Fee         EXT         SER         350.00         ea         VAT           DSF         Settlements         INT         SER         650.00         ea         VAT           INSP         Inspection         INT         SER         650.00         ea         VAT           TOLL         Tol Fee         EXT         SER         250.00         ea         VAT           MYS         Meter Yield Short Fall         INT         SER         500.00         ea         VAT           DES         Design consultation         INT         SER         500.00         ea         VAT           PR1         Printing         INT         SER         350.00         ea         VAT           INST         Installation Fee         INT         SER         1,200.00         ea         VAT           INST         Linstallation Fee <td>INST         Installation Fee         INT         SER         1,200.00         ea         VAT         15.00           DEL         Delvery Fee         INT         SER         550.00         ea         VAT         15.00           DEA         Dealer Service Fee         INT         SER         350.00         ea         VAT         15.00           DEA         Dealer Service Fee         EXT         SER         350.00         ea         VAT         15.00           INSP         Settlements         INT         SER         650.00         ea         VAT         15.00           INSP         Inspection         INT         SER         650.00         ea         VAT         15.00           TOLL         Tol Fee         EXT         SER         250.00         ea         VAT         15.00           QLA         Cleaning Fee         INT         SER         500.00         ea         VAT         15.00           DES         Design consultation         INT         SER         750.00         ea         VAT         15.00           PR1         Printing         INT         SER         350.00         ea         VAT         15.00           INST<td>INST         Installation Fee         INT         SER         1,200.00         ea         VAT         15.00         A           DEL         Delivery Fee         INT         SER         550.00         ea         VAT         15.00         A           DEL         Delivery Fee         INT         SER         550.00         ea         VAT         15.00         A           DEA         Dealer Service Fee         EXT         SER         350.00         ea         VAT         15.00         A           INSP         Inspection         INT         SER         650.00         ea         VAT         15.00         A           TOLL         Tol Fee         EXT         SER         250.00         ea         VAT         0.00         A           MYS         Meter Yield Short Fail         INT         SER         500.00         ea         VAT         15.00         A           CLA         Cleaning Fee         INT         SER         500.00         ea         VAT         15.00         A           PRI         Printing         INT         SER         350.00         ea         VAT         15.00         A           INST         Installation Fee&lt;</td></td> | INST         Installation Fee         INT         SER         1,200.00         ea         VAT         15.00           DEL         Delvery Fee         INT         SER         550.00         ea         VAT         15.00           DEA         Dealer Service Fee         INT         SER         350.00         ea         VAT         15.00           DEA         Dealer Service Fee         EXT         SER         350.00         ea         VAT         15.00           INSP         Settlements         INT         SER         650.00         ea         VAT         15.00           INSP         Inspection         INT         SER         650.00         ea         VAT         15.00           TOLL         Tol Fee         EXT         SER         250.00         ea         VAT         15.00           QLA         Cleaning Fee         INT         SER         500.00         ea         VAT         15.00           DES         Design consultation         INT         SER         750.00         ea         VAT         15.00           PR1         Printing         INT         SER         350.00         ea         VAT         15.00           INST <td>INST         Installation Fee         INT         SER         1,200.00         ea         VAT         15.00         A           DEL         Delivery Fee         INT         SER         550.00         ea         VAT         15.00         A           DEL         Delivery Fee         INT         SER         550.00         ea         VAT         15.00         A           DEA         Dealer Service Fee         EXT         SER         350.00         ea         VAT         15.00         A           INSP         Inspection         INT         SER         650.00         ea         VAT         15.00         A           TOLL         Tol Fee         EXT         SER         250.00         ea         VAT         0.00         A           MYS         Meter Yield Short Fail         INT         SER         500.00         ea         VAT         15.00         A           CLA         Cleaning Fee         INT         SER         500.00         ea         VAT         15.00         A           PRI         Printing         INT         SER         350.00         ea         VAT         15.00         A           INST         Installation Fee&lt;</td> | INST         Installation Fee         INT         SER         1,200.00         ea         VAT         15.00         A           DEL         Delivery Fee         INT         SER         550.00         ea         VAT         15.00         A           DEL         Delivery Fee         INT         SER         550.00         ea         VAT         15.00         A           DEA         Dealer Service Fee         EXT         SER         350.00         ea         VAT         15.00         A           INSP         Inspection         INT         SER         650.00         ea         VAT         15.00         A           TOLL         Tol Fee         EXT         SER         250.00         ea         VAT         0.00         A           MYS         Meter Yield Short Fail         INT         SER         500.00         ea         VAT         15.00         A           CLA         Cleaning Fee         INT         SER         500.00         ea         VAT         15.00         A           PRI         Printing         INT         SER         350.00         ea         VAT         15.00         A           INST         Installation Fee< |

The service can now be viewed on the *Service Listing* screen where the *Status* has changed to *Inactive*.

| Home Equipme     | ent / Locations | Contract Finance  | /HR Inver          | ntory Maint  | enance / Projec | ts Manufactu | ring Procure | ement Sale | s Service | Reporting | Utilities – P |
|------------------|-----------------|-------------------|--------------------|--------------|-----------------|--------------|--------------|------------|-----------|-----------|---------------|
| Edit Delete Vi   | ew Save La      | yout Workspaces   | Durban<br>Inactive | ▼ C          | sh Export       |              |              |            |           |           |               |
| Processing       |                 | Format 🔺          | Cur                | rent         |                 |              |              |            |           | <u>(</u>  |               |
| text to search P | Drag a column   | ServiceDescript   | that column        | Turne        | Class           | Date         | Linite       | TayTune    | TayData   | Ctatur    |               |
| nctions          | 9 #Bc           | e servicebescript |                    | nype<br>ntic | Cidos III.      | =            | sfit:        | вас        | =         | status    |               |
| iccions          | TRA             | Employee Train    | ina                | EXT          | SER             | 750.00       |              | VAT        | 15.00     | T         |               |
| tems Supplied    | SET             | Settlements       |                    | INT          | SER             | 1.000.00     | ea           | VAT        | 0.00      | T         |               |
|                  | dddrrrr         | CCCCCC            |                    | EXT          | SER             | 23.00        | ea           | VAT        | 15.00     | I         |               |
|                  | dddrrrr         | CCCCCC            |                    | EXT          | SER             | 23.00        | ea           | VAT        | 15.00     | I         |               |
|                  | RET             | Commercials te    | st                 | INT          | SER             | 350.00       | ea           | VAT        | 15.00     | I         |               |
|                  | TEST1           | Testing           |                    | INT          | SER             | 350.00       | ea           | VAT        | 15.00     | I         |               |
| ocessing         | MRP             | Machine Replac    | ement Fee          | EXT          | CTRT            | 250.00       | h            | VAT        | 15.00     | I         |               |
| Requisitions     | $\square$       | MRF               | Machi              | ine Replace  | ment Fee        | EXT          | CTR          | т          | 250       | .00 h     | VAT           |
| urchase Orders   |                 |                   |                    |              |                 |              |              |            |           |           |               |
| lequests         |                 |                   |                    |              |                 |              |              |            |           |           |               |
|                  |                 |                   |                    |              |                 |              |              |            |           |           |               |
|                  |                 |                   |                    |              |                 |              |              |            |           |           |               |

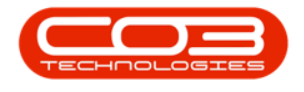

MNU.065.004

Help v2.5.0.14 - Pg 5 - Printed: 25/06/2024

CO3 Technologies (Pty) Ltd © Company Confidential